# 지원기업 온라인 신청방법 안내

1. "중소기업수출지원센터(www.exportcenter.go.kr)"에서 로그인 후 화면 중앙 "주요 지원사업"에 "해외민간네트워크지원사업"클릭

| 중소기업수출지원포발<br>중소기업수                                           | 출지원센터                                           |                                               | 010114                                         | 패스워드                                            | 로그인                                                                  | <b>회원가입</b> 아이디/비밀번호 찾기                                                   |
|---------------------------------------------------------------|-------------------------------------------------|-----------------------------------------------|------------------------------------------------|-------------------------------------------------|----------------------------------------------------------------------|---------------------------------------------------------------------------|
| 수출지원사업                                                        | 해외시장정보                                          | 해외규격인증정보                                      | 년 해외조달시장정보                                     | 글로벌브랜드표준                                        | 모델 해외진촐!                                                             | 지업불편신고<br>도우미 수홉 및 가시뽑기                                                   |
| 중소기업의 해외시다<br>성공파트너 중소                                        | 장진출을 지원하는<br>소기1업 수출구                           | 내원세[E1                                        | 40                                             | <b>マネ</b><br>マネ<br>・<br>史<br>・<br>や<br>・<br>200 | <b>지사항</b><br>행사및 소식을 알려되<br>출형 기업지원서비스<br>출인큐베이터 입부일<br>14년 수술역량강화사 | <b>덕보기</b><br>드립니다.<br>스 신청안내 02/26<br>설체 모집 공고 02/25<br>나업 수행기관 2… 02/25 |
| 수출역량강화시설<br>해외민간네트워크지원<br>국제진화모금절인지원<br>수출인큐베이터<br>해외규격인증획득지원 | 고부가<br>원사업 수출유<br>환자업 해외대해<br>FTA수절<br>원사업 절충교9 | 마치해외인종<br>낭중소기업<br>역유통망진출사업<br>한설팅지원<br>취지원사업 | 글로벌하이웨이사업<br>온라인글로벌마케팅<br>해외전시포탈<br>APEC중소기업혁산 |                                                 | 14년 수출역량강화시<br>4년 FTA수출컨설팅<br><b>수출상담실</b>                           | 사업 수행기관(1… 02/24<br>사업설명회 02/20                                           |
| 팝업존                                                           | <u>(</u>                                        | 외환뉴스 외환분                                      | 분석 외환뉴스해설                                      | 더보기                                             | 배너존                                                                  | ( A B )                                                                   |
| 글로벌역량진단사업인                                                    | t내<br>형기간                                       | - 원달러 1065.40원                                | (-7,50원)에 마감<br>채의위 받여 내용                      | 02/26                                           | <ul> <li>한요동성지원보</li> <li>한국무역업적</li> </ul>                          | FTA활용 정보, 지금 문의하세요.<br>국변없이 1 380                                         |

※ ID 또는 PW분실로 로그인이 불가능할 경우 중소기업 수출지원센터 메인 페이지의 ID/PW 찾기로 ID 및 PW찾고, 로그인 장애는 02-769-6712으로 문의

- 노보트니 ECB 정책위원 발언 내용

■ FL루戸 羊 여즈 nl xL 반어 내요

2014.1.20~2014.2.7

FTA # 1380

🎓 <del>한</del>국우역협적

02/26

on/oc

| 수출지원사업                              | 해외시장정보                                             | 해외규격인증정보                                | 해외조달시장정보            | 글로벌브랜드표준모                  | 녤 해외진출도                    | 우미                | 신고<br>시뽑기    |
|-------------------------------------|----------------------------------------------------|-----------------------------------------|---------------------|----------------------------|----------------------------|-------------------|--------------|
| 중소기업의 해외시작                          | 양진출을 지 <mark><!--</mark--> [중소기<br/>같 ┣₶♥√/</mark> | 기업 수출지원센터] -<br>www.exportcenter.go.kr/ | Windows In          | ×<br>み<br>マ<br>子<br>寄<br>初 | <b> 사항</b><br>사및 소식을 알려드립  | 입니다.              | 더보기          |
| 성공파트너 중소                            | 2710 000                                           | 미디/비밀번호찾기                               |                     | · 맞춤<br>· 맞춤               | 형 기업지원서비스<br>이큐베이터 입부업체    | 신청안내<br>네 모집 공고   | 02/2         |
| 주요지원사업                              | 가입-                                                | 7분 💿 국내회원                               | ○해외회원               | • 2014                     | 년 수출역량강화사업                 | 법 수행기관 2…         | 02/2         |
| 수출역량강화사업<br>해외민가네트워크지워              | 화원 <sup>-</sup><br>사업                              | 7분 ○개인회원                                | ⊙기업회원               | 2014                       | 년 수출역량강화사업<br>! FTA수출컨설팅 사 | 법 수행기관(1…<br>업설명회 | 02/2<br>02/2 |
| 국제전화요금할인지원<br>수출인큐베이터<br>해외규격인증획득지원 | 사업 <b>사업자등</b><br>1사업                              | 록번호<br>▼확인 ◎ 취                          | ('-'없이 입력하세요.<br>박소 |                            | 수출상담실                      | ○ 원격지             | 원            |

2. "사업안내" 하단 메뉴 "사업참여신청" 클릭

수출지원센터 » 수출지원사업 » 해외민간네트워크활용사업 » 사업안내

|                                                                    | 에서 다 다 에 드 버 드 같 ㅎ                                                                    | 1000               |                                  |                          |                              |                 |
|--------------------------------------------------------------------|---------------------------------------------------------------------------------------|--------------------|----------------------------------|--------------------------|------------------------------|-----------------|
| 공지사항                                                               |                                                                                       |                    |                                  |                          |                              |                 |
| 1 사업안내                                                             | 해 와 민 가 네                                                                             | 트워크홈               | <mark>F용사업</mark> 사업안내i          | 베이지입니다.                  |                              |                 |
| - 사업참여신청                                                           |                                                                                       |                    |                                  |                          | eterretories Charles Strends |                 |
| -제안서접수                                                             | · · · · · · · · · · · · · · · · · · ·                                                 | 험과 선물<br>지에 대      | 로 컨설팅 등력을 갖<br>하 정보가 보존하 i       | [춘 해외 거섬  <br>해이지축 히만7   | 신간 컨설팅, 마케팅사(해외<br>1억을 지워하니다 | 민간네트워크)를        |
| -용역보고서접수                                                           |                                                                                       | 2751901 HI         |                                  |                          |                              |                 |
| = 사업조지 경기 조히                                                       |                                                                                       |                    |                                  |                          |                              |                 |
|                                                                    |                                                                                       |                    |                                  |                          |                              |                 |
| -사업참여기업정보                                                          |                                                                                       | *IO4 II            |                                  |                          |                              |                 |
| - 사업참여기업정보<br>전력네트워크(~2011)                                        | 사업안내 온라인신                                                                             | 칭안내                | 해외민간네트워크                         | 리스트 보조금                  | 금 부당사용 신고센터                  |                 |
| - 사업참여기업정보<br>전락내트워크(~2011)<br>해외민간네트워크                            | 사업안내 온라인신                                                                             | 칭안내                | 해외민간네트워크                         | 리스트 (보조)                 | 금 부당사용 신고센터                  |                 |
| · 사업참여기업정보<br>전략네트워크(~2011)<br>해외민간네트워크                            | <mark>사업안내 온라인신</mark><br>사업소개                                                        | 청안내<br>→           | 해외민간네트워크<br>사업추진단계               | य <u>े∆</u> ह ( ¥ळह<br>→ | 금 부당사용 신고센터                  |                 |
| ·사업참여기업정보<br>전략내트워크(~2011)<br>해외민간네트워크<br>사업관리                     | <mark>사업안내 온라인신</mark><br>사업소개<br>지원대상 및 자격                                           | 칭안내<br>→<br>→      | <b>해외민간네트워크</b><br>사업추진단계<br>연락처 | 리스트 (보조)<br>-><br>->     | 금 부당사용 신고센터                  | 1               |
| · 사업참여기업정보<br>전략내트워크(~2011)<br>해외민간네트워크<br>사업관리<br>자주문는 질문         | 사업안내 온라인신<br>사업소개<br>지원대상 및 자격<br>사업일정                                                | 칭안내<br>→<br>→<br>→ | <b>해외민간네트워크</b><br>사업추진단계<br>연락처 | ये∆≣ ¥ऊह<br>→<br>→       | 금 부당사용 신고센터                  | 1               |
| - 사업참여기업정보<br>전략내트워크(~2011)<br>해외민간네트워크<br>사업관리<br>자주묻는 질문<br>질의응답 | 사업안내         온라인신           사업소개         지원대상 및 자격           사업일정         신청방법 및 선정기준 | 청안내<br>→<br>→<br>→ | <b>해외민간네트워크</b><br>사업추진단계<br>연락처 | 리스트 보조를<br>→<br>→        | 금 부당사용 신고센터                  | <b>)</b><br>청하기 |

3. "사업참여신청" 클릭, 신청항목 작성 후 온라인신청서 및 기타 증빙서류(사업 자등록 증명원, 국세납세 증명서, 참여기업 인증서 등) 첨부 후 맨 중앙 하단 에 위치한 "확인"버튼 클릭 함 ("\*" 표시는 필수입력항목임)

| 공지사항                     | ■ 기업현황       |                                           |              |                          |
|--------------------------|--------------|-------------------------------------------|--------------|--------------------------|
| 사업안내                     | 는 어 뒈 며      | 한글 일반회사1                                  |              |                          |
|                          | * L ^I 8     | 영문 company                                |              |                          |
| - 사업참여신청<br>- 페아니저스      |              | 한글 김대표                                    |              |                          |
| - 용역보고서접수                | ▲田田水8        | 영문 ceoname                                |              |                          |
| - 사업추진경과조회<br>- 사업참여기업정보 | * 주민등록번호     | 781122 - 1058716                          | 법인등록번호       |                          |
| 전략네트워크(~2011)            | 사업자등록번호      | 123-45-12341                              | 설립년도         | 20140227 (ex:2008/01/01) |
| 해외민간네트워크                 | * 혁신형기업 등    | □Inno_Biz기업 □벤처기업 □경영<br>□가족친화인증기업 □일자리나누 | 중소기업         |                          |
| 사업관리                     |              | 타해당없음                                     |              |                          |
| 자주묻는 질문                  | * 보사주소       | 150 - 718 Q 우편번호 찿                        |              |                          |
| 질의응답                     |              | 서울특별시 영등포구 국제금융로                          | 7층 마케팅사업처    |                          |
| 사업자료실                    | *전화번호        | 02 - 769 - 6716                           | *팩스번호        | 02 - 769 - 6730          |
|                          | * 담당자 성명     | 김담당<br>직위 김직위                             | ★ 휴대폰 번호     | 010 - 4924 - 3793        |
|                          | ★ 대표자 E-mail | myungdols@naver.com                       | * 담당자 E-mail | export1@sbc.or.kr        |
|                          | • 조세 사프      | 한글 소프트웨어                                  |              |                          |
|                          | 1026         | 영문 software                               |              |                          |

| 홈페이지   | http:// |             |   |            |
|--------|---------|-------------|---|------------|
| *종업원수  | 1. 명    | ★총매출액(13)   | 1 | 백만원        |
| *자본금   | 1 백만원   | ★제조매출액(13)  | 1 | 백만원        |
| * 자산총액 | 1 백만원   | * 총수출액(113) | 1 | 백만원( 0 천불) |
| 부 채    | 0 백만원   | 자본총계        | 0 | 백만원        |

| * 진출지원형태 | <ul> <li>●1개국 최대 10개월</li> <li>●2개국 최대 각 5개월</li> </ul> |                     |            |  |  |  |
|----------|---------------------------------------------------------|---------------------|------------|--|--|--|
|          | 1순위 진출희망지역                                              | 북미 💌 지역별국가          | 214        |  |  |  |
| 진출희망지역   | 2순위 진출희망지역                                              | 유럽 🔛 지역별국가(         | 2514       |  |  |  |
|          | ★진출지원형태를 2개국 최대                                         | 각 5개월 선택 시 2순위까지 필수 | 입력하셔야 합니다. |  |  |  |
|          | 1순위국가                                                   | 미국 《검색              |            |  |  |  |
| 진출희망국가   | 2순위국가                                                   | 독일 직접색              |            |  |  |  |
|          | *1순위국가는 "진출희망지역                                         | 내 국가중 선택할 것         |            |  |  |  |
|          | 1순위 진출 유형                                               | 수출지원(일반)            | ×          |  |  |  |
| 024678   | 2순위 진출 유형                                               | 수출지원(일반)            | ~          |  |  |  |
|          | * 상세한 내용은 해외진출 지원 외                                     | 2청서(첨부)에 기재         |            |  |  |  |
| 해외진출프로젝트 | 0.2                                                     |                     |            |  |  |  |

|       | 첨 | 부  | H | 류 |  |
|-------|---|----|---|---|--|
| 10000 |   | 10 | ~ | T |  |

| 1700401    | 찾아보기 速 양식다운로드                                                     |
|------------|-------------------------------------------------------------------|
| * 시원묘정서    | (총괄)14년 민간네트워크 리스트_전략네트워크.pdf                                     |
| * 사업자등록증   | 찾아보기                                                              |
| * 국세납세 증명서 | 찾아보기                                                              |
|            | ✤ 사업자등록증명원사본 및 기타 증빙서류 첨부(ex/혁산형 인증서 등)                           |
|            | <mark>찾아보기</mark> 첨부+ 삭제 *                                        |
| -첨부서류      | 참부된 파일                                                            |
|            | 0KB / 5000KB                                                      |
| 제무제표 제출여   | H<br>T                                                            |
| *재무제표      | ◉미제출 ('13년이후 설립) ◎오라인 제출 ('10.'1) '12년 국제청 신고용 전자파일 제출) 로 서려보다으로도 |

# 4. 신청서 제출하기 전 임시저장 후, 개인정보동의 내용 확인 후 최종 제출

| *재무제표                   | <ul> <li>⊙ 미제출 (*13년이후 설립)</li> <li>○ 온라인 제출 (*10년, *11년, *12년 국세청 신고용</li> </ul> | 롱 전자피   | 1일 제출)  | 0 실명서[  | 다운로드                                                                                                    |     |
|-------------------------|-----------------------------------------------------------------------------------|---------|---------|---------|----------------------------------------------------------------------------------------------------|-----|
| · 대표자 확인                |                                                                                   | - 11-11 | u lan - |         |                                                                                                    |     |
| 해외민간데드워크들<br>건지원사업 및 신용 | '활용하며 해외신물 시원을 받고자 위와 같이 신성하며,<br>정보 제공에 활용하여도 이의가 없음을 확인합니다.                     | 동 신성    | 서 상에 -  | 세세된 네용어 | 11 네아여는                                                                                                    | - + |
|                         | 신청                                                                                | 험일자     | 2014    | 년 02    | 월 27                                                                                                    | g   |
|                         |                                                                                   |         |         |         | provide the second second second second second second second second second second second second second second s |     |

\* 임시저장 후 신청서 하단에 4개의 버튼 생성 -> 개인정보 동의 클릭

|          | <ul> <li>미제출 (13년이후 설립)</li> </ul>   |           |  |
|----------|--------------------------------------|-----------|--|
| * 机一个机 并 | ○ 온라인 제출 (10,11,12년 국세청 신고용 전자파일 제출) | 🖾 설명서다운로드 |  |

### 💷 대표자 확인

해외민간네트워크를 활용하여 해외진출 지원을 받고자 위와 같이 신청하며, 동 신청서 상에 기재된 내용에 대하여는 귀 공단 지원사업 및 신용정보 제공에 활용하여도 이의가 없음을 확인합니다.

|         |       | 신청일                   | 니자      | 2014 | 년 | 02  | 윒 | 27 | 일 |
|---------|-------|-----------------------|---------|------|---|-----|---|----|---|
|         |       |                       | 신청인(대표) |      |   | 김대표 |   |    |   |
| 중소      | 기업진흥공 | 단 이사장 귀하              |         |      |   |     |   |    |   |
| ☑ 신청서제출 | 임시저장  | <mark>≗</mark> 개인정보동의 | 0       | 취소   |   |     |   |    |   |

## \* 개인정보조회 동의 화면

## 💷 개인정보 동의

#### 중소기업청장 · 중소기업진흥공단 이사장 귀하

□ 본인은 「해외민간네트워크 (재)지정 신청서」, 「해외민간네트워크 활용사업 지원기업 신청서」 및 제반서류(사업 신청 및 평가에 필요한 서류 일체)에 기재된 기업(신용)정보 및 관련된 기업(신용)정보(대출, 보증, 담보제공, 당좌거래 등 금융정보, 사업 신청 이전

國본인은 기업신용정보 제공·활용 및 이용에 관한 자세한 설명을 듣고, 본 동의서의 내용을 충분히 이해하고 동의합니다.
 ●동의합니다. ●동의하지않습니다.

#### 중소기업청장 · 중소기업진흥공단 이사장 귀하

□ 해외민간네트워크 활용사업 참여와 관련하여 귀 중소기업진흥공단이 본인의 개인(신용) 정보를 수집.이용하거나 제3자에게 제공하고자 하는 경우에는「개인정보보호법」제15조 제1항제1호, 제17조제1항제1호, 제23조제1호, 제24조제1항제1호 및「신용정보의 이용 및 보호에

國수집/이용 동의 - 본인은 위 목적으로 본인의 개인(신용)정보를 수집 이용하는 것에 동의합니다. ⊙동의합니다. ○동의하지않습니다.

國제공 동의 - 본인은 위 목적으로 본인의 개인(신용)정보를 제공하는 것에 동의합니다. ●동의합니다. ●동의하지않습니다.

 國고유식별 정보동의 - 본인은 중소기업진흥공단이 위 목적으로 다음과 같은 본인의 고유식별정보를 수집 / 이용 / 제공 / 조회하는 것에 동의합니다. 고유식별정보:주민등록번호,여권번호,외국인등록번호
 ●동의합니다. ●동의하지않습니다.

#### 중소기업 지원사업 통합관리시스템 정보 활용을 위한 동의서

□ 목적 ①정부와 지자체 중소기업 지원사업의 효율적 수행을 위해 운영하는 "중소기업 지원사업 통합관리시스템" 에서 수혜기업 지원이력 정보의 수집・조회 및 활용

國 본인은 위 목적으로 동의서에 적시된 정보 및 기관에 한해 본인의 기업 정보를 수집 조회 및 활용하는 것에 동의합니다. ●동의합니다. ●동의하지않습니다.

2014년 02월 27일

1

신청인 (대표) : 중기청

💾 임시 저장 🔗 취소

\* 임시저장 버튼 누르면 하기와 같은 창이 뜸

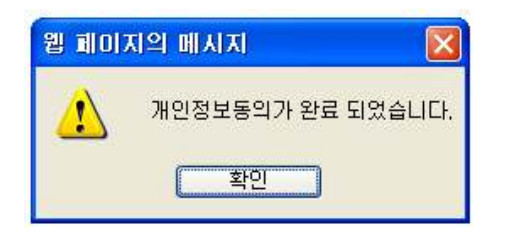

# \* 개인정보동의 완료 후 신청서 제출 클릭

🚨 재무제표 제출여부

\*재무제표 ③ 미제출 (13년이후 설립) ○ 온라인 제출 (10,11,12년 국세청 신고용 전자파일 제출) 🔍 설명서다운로드

## 🚨 대표자 확인

해외민간네트워크를 활용하여 해외진출 지원을 받고자 위와 같이 신청하며, 동 신청서 상에 기재된 내용에 대하여는 귀 공단 지원사업 및 신용정보 제공에 활용하여도 이의가 없음을 확인합니다.

> 신청일자 2014 년 02 월 27 일 신청인(대표) 김대표 중소기업진흥공단 이사장 귀하

| ☑ 신청서제출 | 💾 임시저장 | 🚨 개인정보동의 | ⊘ 취소 |
|---------|--------|----------|------|
|         |        |          |      |

 5. 신청내용 확인은 해외민간네트워크 활용사업->사업안내->사업추진경과조 회에서 접수 확인 (접수대기 상태이면 정상접수 된 것임)

| 해외민간네트워크활용사업                                               | 🖾 해외 | 민간네트워크활동 | 응사업 사업참여기업 | 2              |          |          |               |          |       |      |      |      |
|------------------------------------------------------------|------|----------|------------|----------------|----------|----------|---------------|----------|-------|------|------|------|
| <ul> <li>공지사항</li> </ul>                                   | ▮ 사업 | 추진경과조회   |            |                |          |          |               |          |       |      |      |      |
| • 사업안내                                                     | 게시   | +검색향     | +검색향목 💌    |                |          |          |               | の記姓      |       |      |      |      |
| <ul> <li>사업참여신청(단기)</li> <li>제안서접수</li> </ul>              |      |          |            |                |          |          |               |          |       | 2014 | 년 1회 | *    |
| · 용역보고서접수                                                  |      | 업체명      | 해외민간네트워크   | 사업추진단계         |          |          |               |          |       |      |      |      |
| · 사업참여기업정보                                                 | 번호   |          |            | 사업<br>신청       | 실태<br>조사 | 업체<br>선정 | 제안<br>서<br>관리 | 계약<br>체결 | 사업결과보 |      | 12   | 조회   |
| • 전략네트워크 (~2011)                                           |      |          |            |                |          |          |               |          | 착수    | 출간   | 최종   |      |
| <ul> <li>사업참여신청</li> <li>제안서접수</li> <li>용역보고서접수</li> </ul> | 4    | 일반회사1    | 없음 2       | 월우대 <b>2</b> ) |          |          |               |          |       |      |      | 四大公司 |